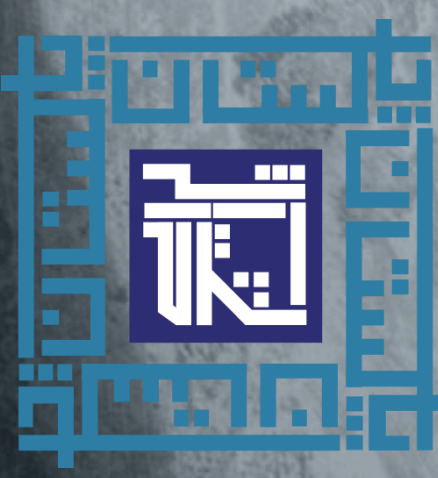

# PHA FOUNDATION WEB PORTAL **USER MANUAL**

CNIC 12345-6789012-3

Mobile Number

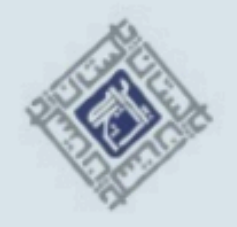

### Welcome, PHAF!

Sign in to continue

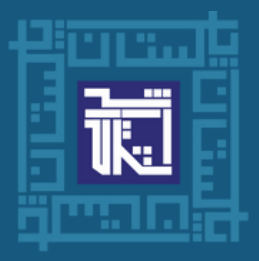

# Login Screen User will add Registered CNIC & Mobile Number

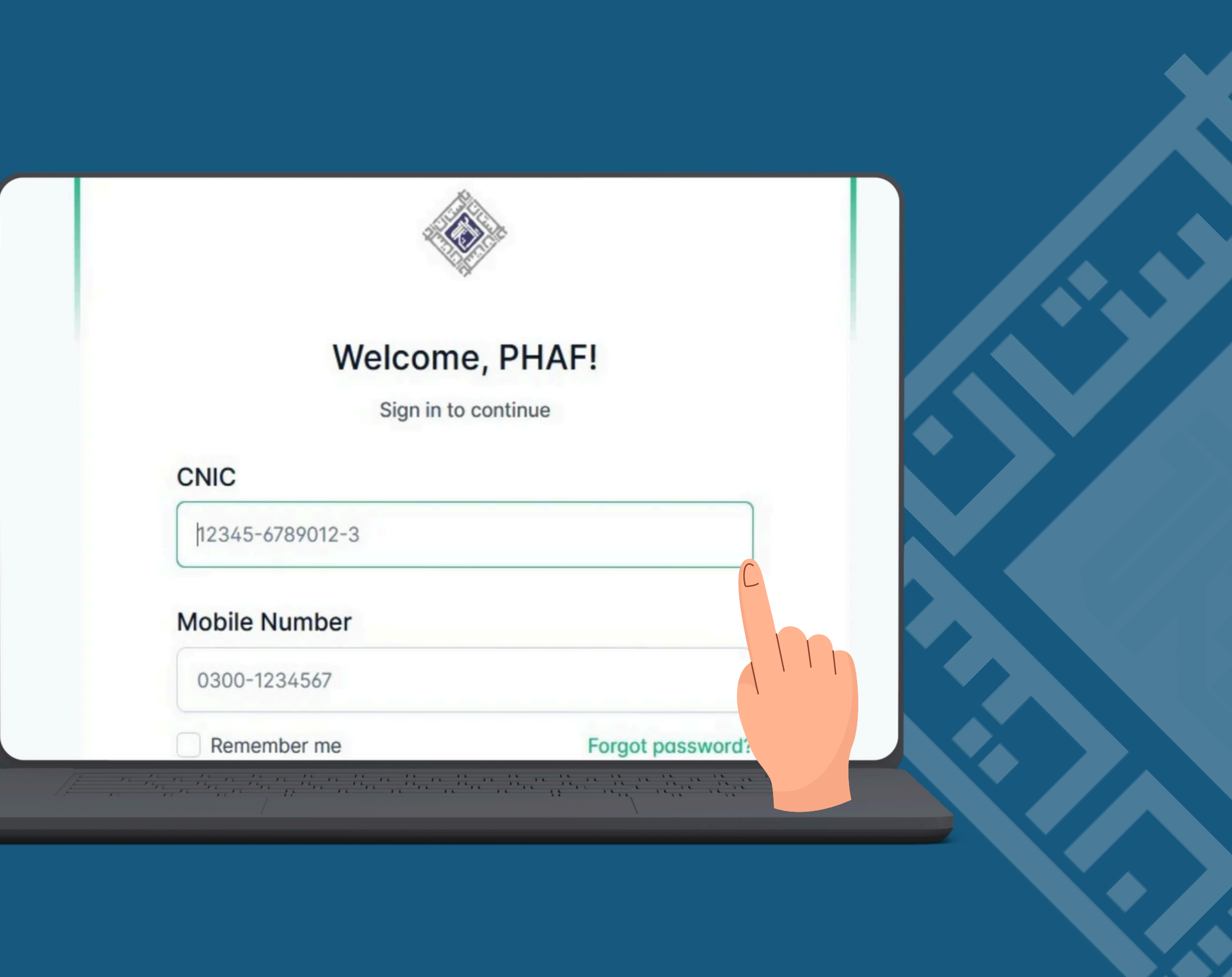

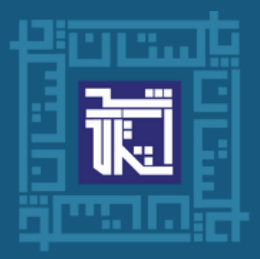

## Dashboard

Users can check and review their properties and make payments through make payments

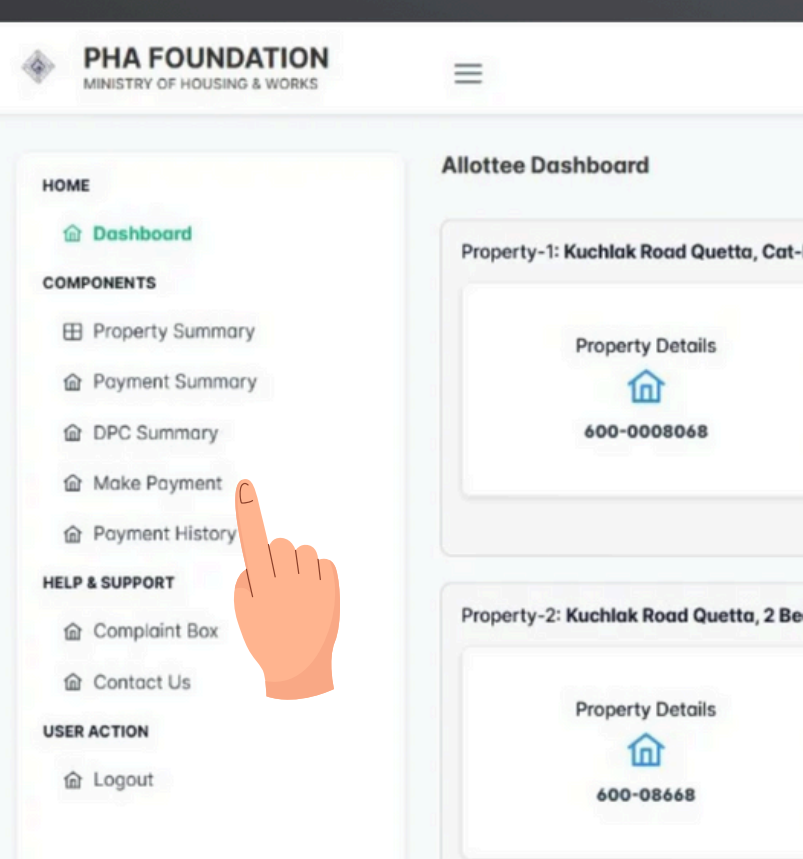

|                       |                         | Weld       |
|-----------------------|-------------------------|------------|
| II, LANE NO 21, HOUSE | NO:561 (PHA)            |            |
| тс                    | otal Cost               | Total Paid |
| 4,2                   |                         | 214,000    |
|                       |                         |            |
| Is, BLOCK 26, FLOOR N | IO Ground Floor, APRTME | NT NO:2    |
| То                    | otal Cost               | Total Paid |
|                       |                         | $\otimes$  |
|                       |                         |            |

The there there there there there there there there there there is a set of the

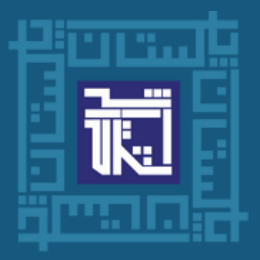

> Property Selection Users can select their owned property, and upon selection, the payment details will be displayed.

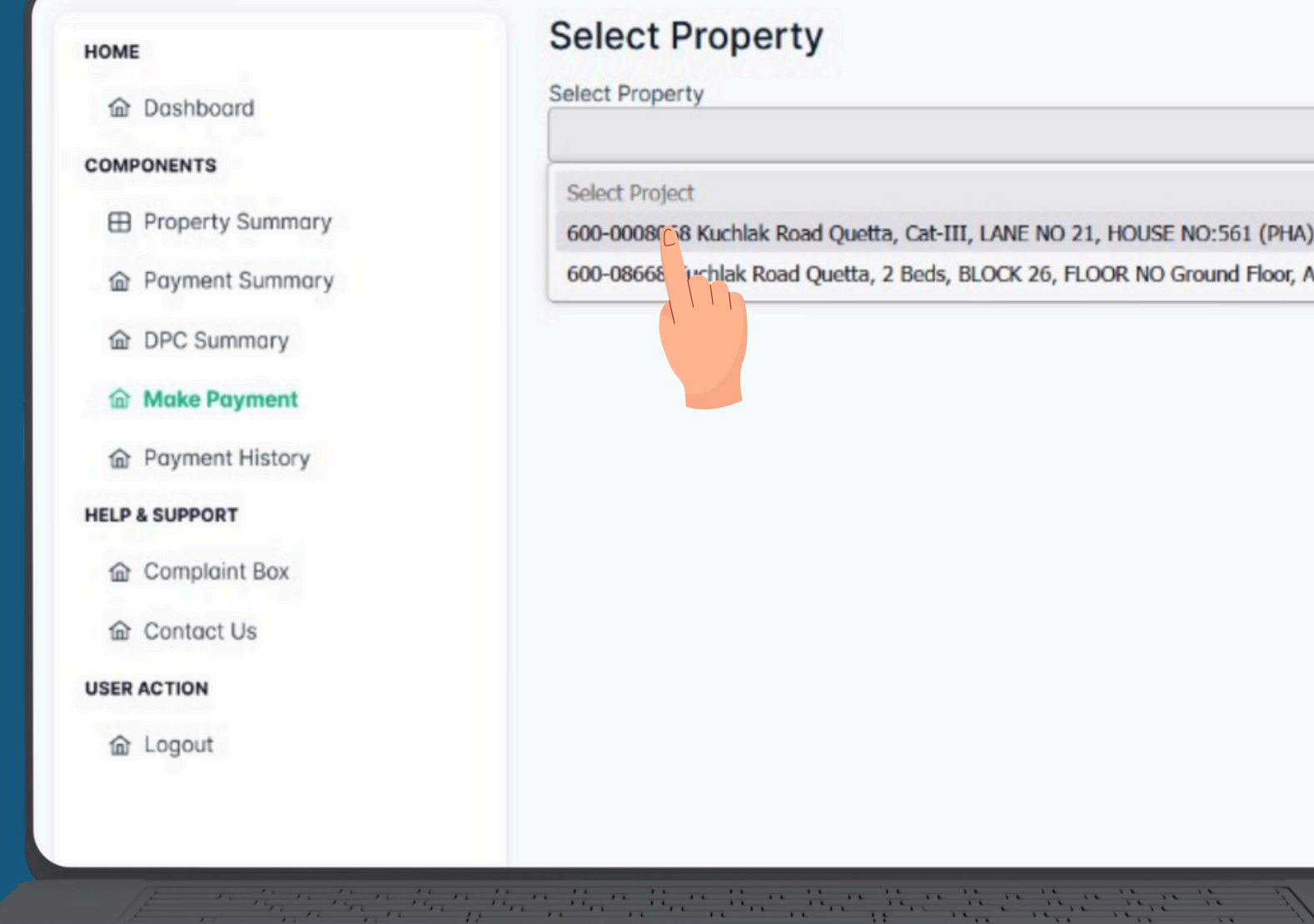

600-0008(68 Kuchlak Road Quetta, Cat-III, LANE NO 21, HOUSE NO:561 (PHA) 600-08668 uchlak Road Quetta, 2 Beds, BLOCK 26, FLOOR NO Ground Floor, APRTMENT

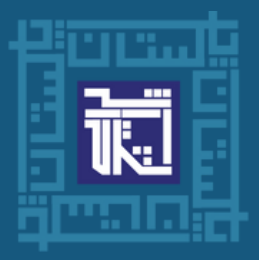

PHAF MAINTENANCE SERVICES

Ministry of Housing and Works

Property **Payment Detail** Users can view the installment payment and check how many installments are pending

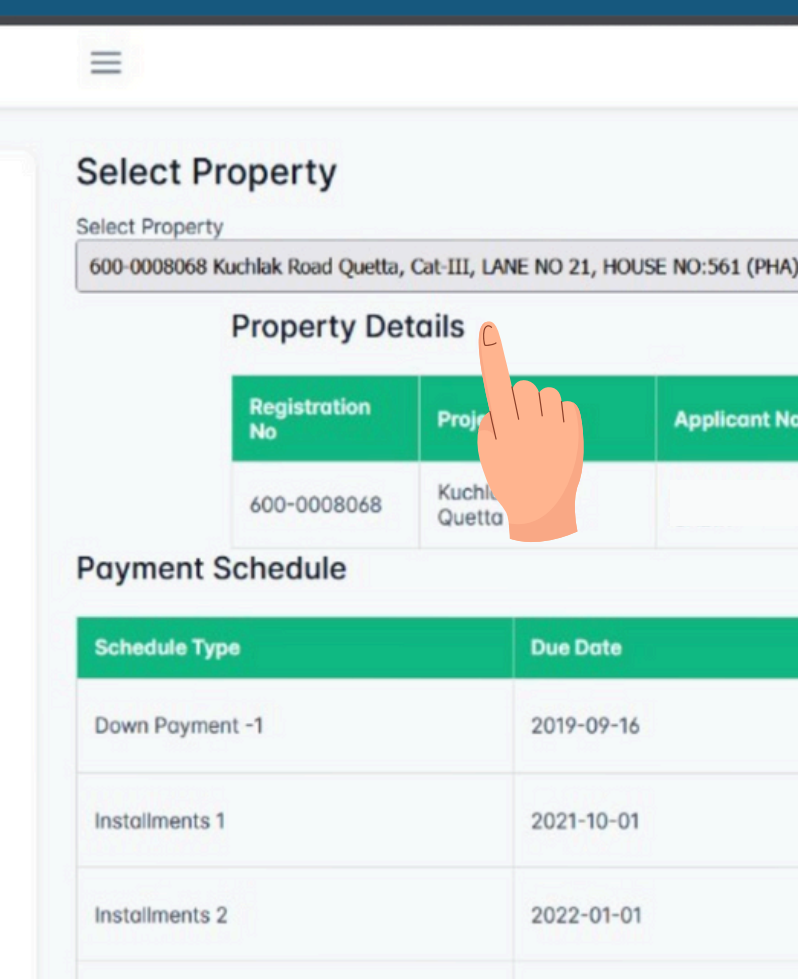

Installments 3

ION

VORKS

a the the the floor floor floo

2022-04-01

**Applicant Name Property Details** Kuchlak Road Quetta, Cat-III, LANE NO 21, HOUSE (PHA)

| Amount Due | Status | Action                       |
|------------|--------|------------------------------|
| 214000.00  | Paid   |                              |
| 338833.33  | Unpaid |                              |
| 338833.33  | Unpaid |                              |
| 338833.33  | Unpaid | Activate W<br>Go to Settings |
|            |        |                              |

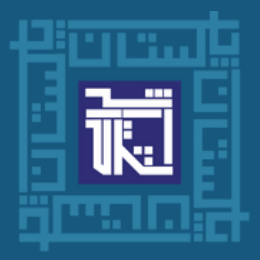

# Make Payment

Users can select and make payment through different online channels like

|        | Property         | Details                                     |  |
|--------|------------------|---------------------------------------------|--|
| AN     | Kuchlak<br>(PHA) | Kuchlak Road Quetta, Cat-III, LANE<br>(PHA) |  |
| it Due |                  | Status                                      |  |
| 0.00   |                  | Paid                                        |  |
| 3.33   |                  | Unpaid                                      |  |
|        |                  | Unpaid                                      |  |

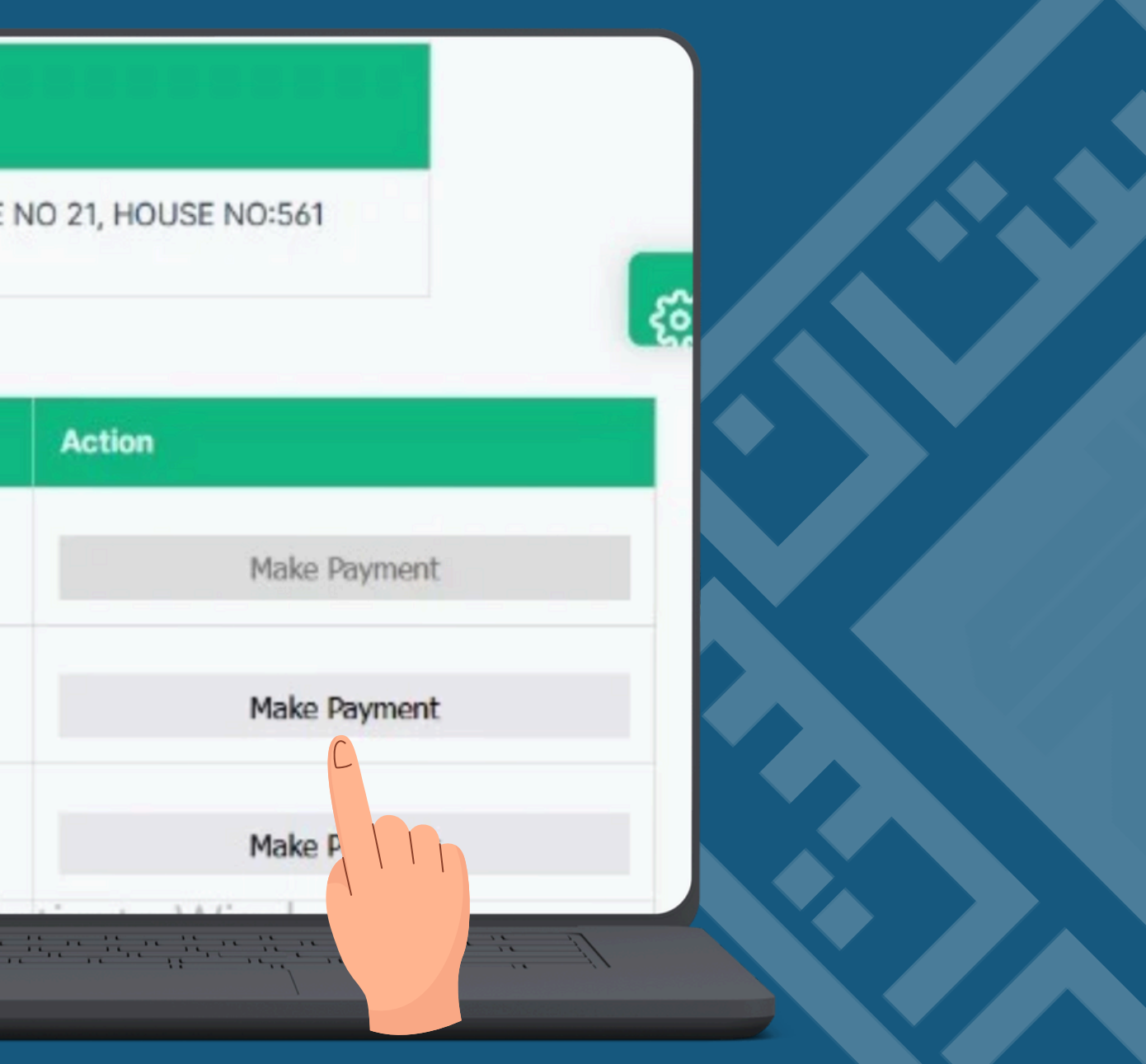

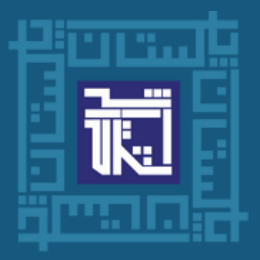

PHAF MAINTENANCE SERVICES

Ministry of Housing and Works

Payment Information Users can select partial / full payment mode and they can also select ways of payment.

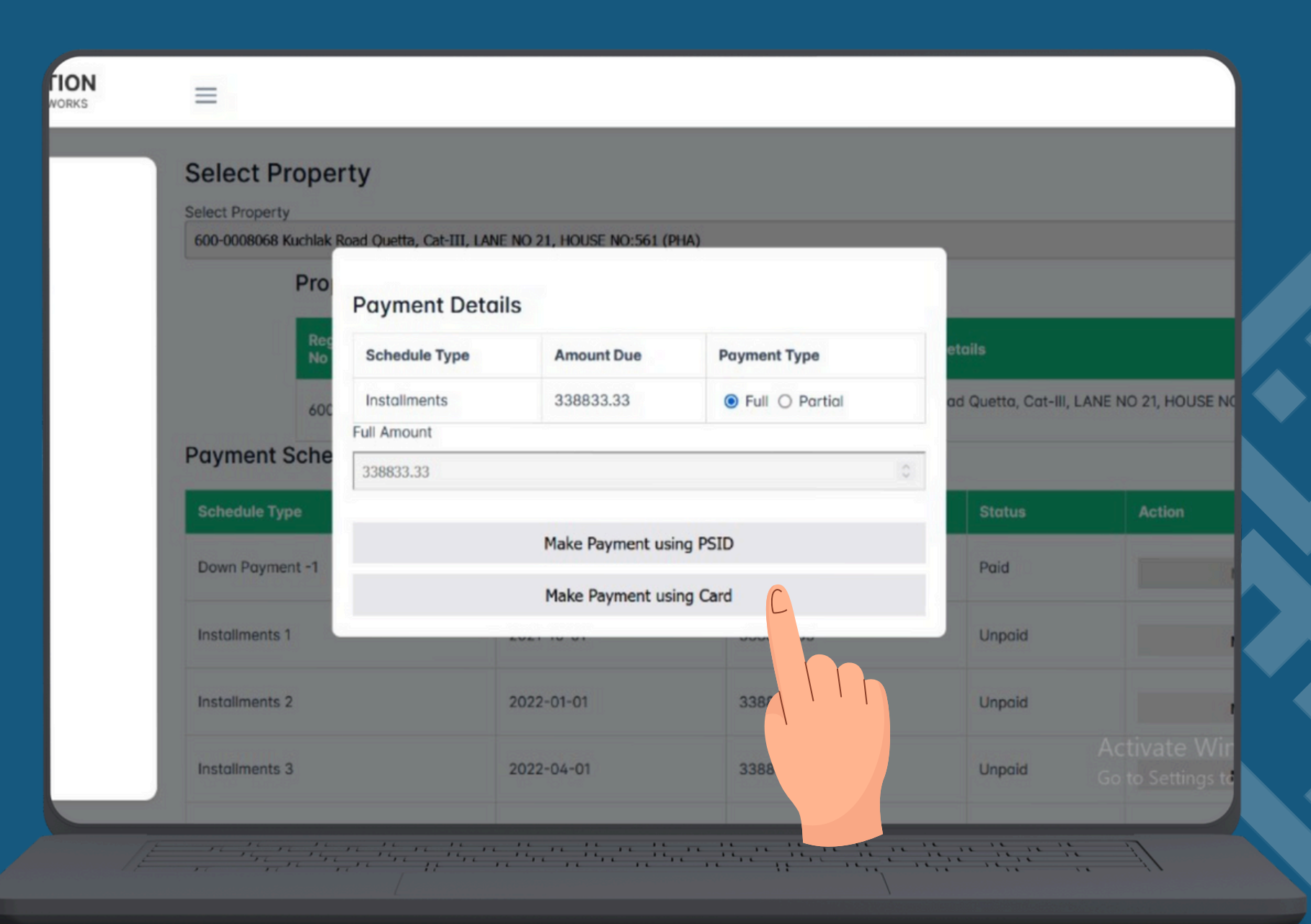

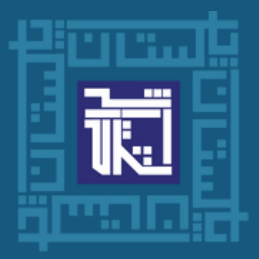

PHAF MAINTENANCE SERVICES

Ministry of Housing and Works

**Payment Dashboard** By adding card details payments can be done.

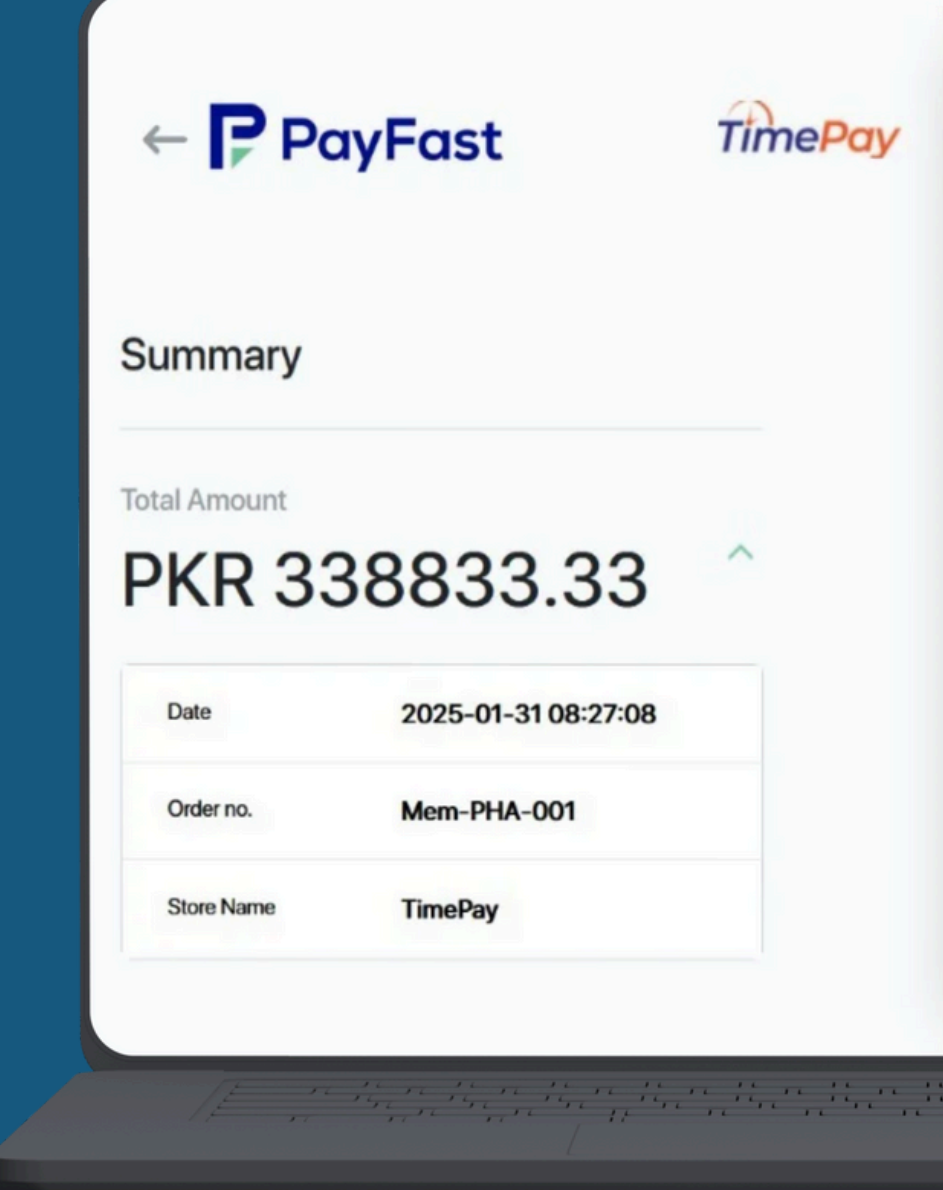

| Credit & Mobile Bank<br>Account<br>Card Number<br>2121-2121-2121-2211<br>Expiry Date C<br>11/27<br>PAY |                                 | I          |
|----------------------------------------------------------------------------------------------------|---------------------------------|------------|
| Card Number    2121-2121-2121-2211   Expiry Date   11/27                                               | & Mobile Bar<br>ard Wallet Acco | nk<br>punt |
| 2121-2121-2211<br>Expiry Date C<br>11/27<br>PAY                                                        | umber                           |            |
| Expiry Date C<br>11/27<br>C PAY                                                                        | 1-2121-2121-2211                |            |
| 11/27<br>C PAY                                                                                         | Date                            | CVV        |
| PAY                                                                                                    | 7                               | •••        |
|                                                                                                    | unununun P                      | PAY        |
|                                                                                                    |                                 |            |
|                                                                                                    |                                 |            |

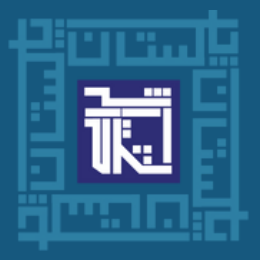

> Payment **Invoice / Receipt** Users will get the receipt and payment invoice will be generated.

Memb

Regi No:

Full

CNI

Proje

prop

### PHA Membership Bill Invoice(For C

Please make sure to copy the below PSID for making payments using

### PSID: 101321333325013120399757

| per Informat | ion                                                    |
|--------------|--------------------------------------------------------|
| istration    | 600-0008068                                            |
| Name:        |                                                        |
| C:           |                                                        |
| ect:         | Kuchlak Road Quetta                                    |
| pertyDetail: | Kuchlak Road Quetta, Cat-III, LANE NO 21, HOU<br>(PHA) |
|              |                                                        |

### **Bill Information**

| ssue Date:           | 2021-10-01 |
|----------------------|------------|
| ue Date:             | 2025-03-03 |
| ue Amount:           | 338,833.33 |
| llottee Paid Amount: | 10         |
|                      |            |

### **Thank you for trusting PHA Foundation**